#### Доступ к регистраторам RVI-R04Mobile через Интернет посредством модуля сотовой СВЯЗИ

Для настройки подключения к регистраторам RVI-R04Mobile через сеть Интернет посредством модуля сотовой связи при использовании в регистраторах SIM-карт с динамическими IP-адресами потребуются:

- прошивка регистратора от 12.04.2013 и более новая
- сервер с внешним статическим IP-адресом (или ПК с трансляцией локального IP-адреса на внешний статический) и минимум 2-мя открытыми портами для работы одного регистратора (для каждого дополнительного регистратора потребуется еще один открытый порт)
- ПО RVI прокси-сервер ProxyServer\_v10.09.28

Для просмотра можно воспользоваться:

- браузерами (предпочтительно Internet Explorer, Google Chrome C надстройкой IETab)
- **ΠO** RVI DSS\_V09.10.2012
- с мобильных устройств программами DMSS, gDMSS и т.д.

#### Прокси-сервер. Общие настройки

| vice List      | DevicePort | WorldModel | Devi ceTroe     | Devic      | MannadTP       | Monned | Chappels | lizarNomo | F | 0 |
|----------------|------------|------------|-----------------|------------|----------------|--------|----------|-----------|---|---|
| .92.168.1.6    | 12367      | Auto c     | AutoConnectDev  | rvi=0      | 192, 168, 1, 6 | 12368  | 4        | admin     | Y | 0 |
| 192. 168. 1. 6 | 12367      | Auto c     | AutoConnectDev  | RviTe      | 192.168.1.6    | 12369  | 4        | admin     | Y |   |
|                |            | Global     | Set             |            | X              |        |          |           |   |   |
|                |            | Work       | Model Auto      | o connect  |                |        |          |           |   |   |
|                |            | Local      | IP Auto         | ConnectDev | <u> </u>       |        |          |           |   |   |
|                |            | Auto       | ConnectPort 123 | 67         |                |        |          |           |   |   |
| ]              | Чж         |            | , suto Start    | Ok         | Cancel         |        |          |           |   | • |

- Прокси-сервер сервер автоматической регистрации оборудования с динамическими IP-адресами
- «LocalIP» внутренний IPадрес ПК, на котором установлен Прокси-сервер, и который связан с внешним статическим IP-адресом (или адрес сервера, если ПО установлено на нем).
- «AutoConnectPort» любой открытый свободный порт на внешнем статическом IP, через который будет осуществляться соединение регистраторов с Проксисервером.

#### Общая схема подключения

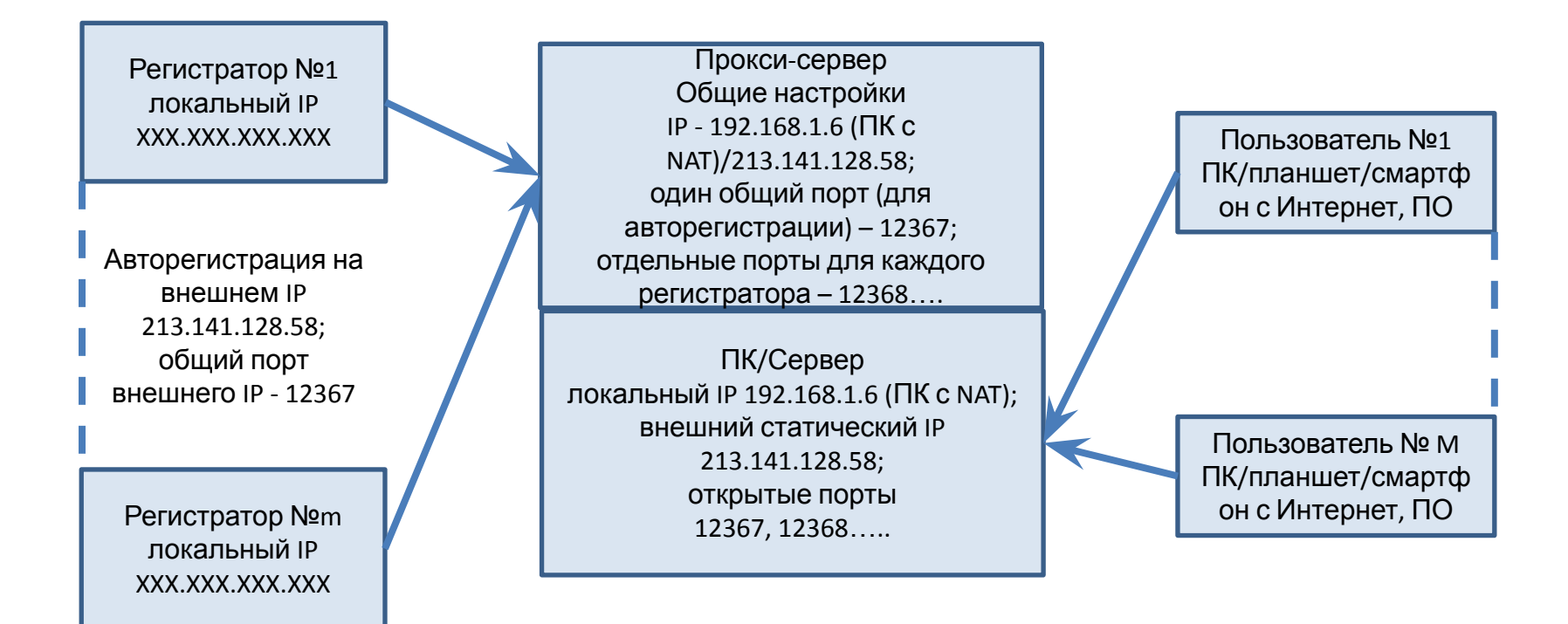

#### Прокси-сервер. Добавление устройства

| tualDevSet         |                 |           |            |                    |  |  |
|--------------------|-----------------|-----------|------------|--------------------|--|--|
| DeviceName         | rvi-office-test |           | MappedIP   | 192.168.1.6        |  |  |
| UserName           | admin           | min       |            | 12368              |  |  |
| Password           | ••••            |           | DevicePort | 12367              |  |  |
|                    |                 |           | Channels   | 4                  |  |  |
| MultiLogin         | 🔽 DeviceEr      | able Stre | eamType 🙆  | • none C main C su |  |  |
| UserName           | admin           |           | Password   | Add Delete         |  |  |
|                    |                 | UserName  | ChannelNum | ChannelSerial      |  |  |
| DeviceID           |                 | admin     | 4          | 1 - 4              |  |  |
| DeviceID<br>150190 |                 | dunin     | 2          |                    |  |  |
| DeviceID<br>150190 |                 | Gunin     | 2          |                    |  |  |

- «UserName»/«Password» пара логин пароль для входа на регистратор. Виртуальные (VirtualDev) – параметры, генерируемые Прокси-сервером для доступа к регистратору; и физическое (PhysicalDev) – параметры регистратора.
- «МарреdPort» любой открытый свободный порт внешнего IP, выставляемый в соответствие конкретному регистратору.
- «DeviceID» идентификатор устройства, соответствующий локальному ID регистратора.
- «DeviceEnable» активность регистратора, подразумевающая включение виртуализации его в Прокси-сервере, при установке отметки в этом поле в статусе устройства «Enable» основного окна будет стоять положительная отметка «Y».

### Веб-интерфейс регистратора. Настройки авторегистрации

| Конфигурация             | (11)     | ×                    |
|--------------------------|----------|----------------------|
| 📃 Панель управления      |          |                      |
| 😑 📝 Информация о системе |          |                      |
| 🛛 📝 Версия               |          |                      |
| 🛛 🧭 📝 Состояние HDD      |          |                      |
| 🥂 🎯 Журнал               | Rea.     |                      |
| 😑 请 Конфигурация         | (♥ DK)L  |                      |
| — 🧰 Общие                |          |                      |
| — 🦳 Сжатие               | No.      | 1 🗸                  |
| Расписание               |          |                      |
| R5232                    |          |                      |
| 🗄 🧰 Сеть                 | IP       | 213 . 141 . 128 . 58 |
| — 🦾 Тревога              |          |                      |
| Сбнаружение              |          |                      |
| PTZ                      | Порт     | 12367                |
| Сброс                    |          |                      |
| 🖃 🧠 Дополнительно        |          |                      |
| — 🤤 Управление HDD       | ID устр. | 150190               |
| Ошибки                   |          |                      |
|                          |          |                      |
|                          |          |                      |
| Пользователь             |          |                      |
| Скриншот                 |          |                      |
| Автофункции              |          |                      |
| Порильные настроики      |          |                      |
| 🗄 🔚 доп. функции         |          |                      |
|                          |          |                      |
|                          |          |                      |
|                          |          |                      |
| WIEI                     | Loxp     | Обновить             |
|                          |          |                      |
|                          |          |                      |
|                          |          |                      |
|                          |          |                      |

- Вкладка «Авторегистрация»
- IP-адрес внешний статический IP
- ID уникальный идентификатор регистратора
- Порт должен соответствовать порту, указанному в общих настройках Прокси-сервера

# Веб-интерфейс. Настройки модуля сотовой связи

| Конфигурация                                              |                      |                 |                 |                  |                     |               |                 | 2 |
|-----------------------------------------------------------|----------------------|-----------------|-----------------|------------------|---------------------|---------------|-----------------|---|
| Панель управления Информация о системе                    | Беспр.соединение     | ABT             | ABTo 🗸          |                  | 🗹 Вкл. 🔍 PPP Enable |               |                 |   |
| Версия Остояние HDD                                       | APN                  | unin            | et              |                  |                     |               |                 |   |
| 🦉 Состояние поо                                           | Dial-up серия        | *98×            | 1#              |                  | Netcard             | Netcard1      | ~               |   |
| 😑 📊 Конфигурация                                          | Identify Mode        |                 | Ū.              | ~                | flux evented (ex 20 |               |                 |   |
| — 🦲 Сжатие                                                | Имя                  | beeline         |                 |                  | hux control for 30  |               |                 |   |
| Расписание                                                | Пароль               |                 |                 | Strategy of flux |                     | flux by month | ¥               |   |
| ⊞- Сеть                                                   | Активно              | 0               |                 | сек              | flux uplin          | hit(M)        | 30000           | ٦ |
| - Спревога                                                |                      |                 |                 |                  | used flux           | (K)           | 171390K=167BitM |   |
|                                                           | IMSI(3G)             | 250991601467442 |                 |                  |                     |               |                 |   |
| Сброс                                                     | -Беспроводное соедин | нение           |                 |                  |                     |               |                 |   |
| <ul> <li>Дополнительно</li> <li>Управление HDD</li> </ul> | SIM(UIM) Craryc      |                 | Exist           |                  |                     |               |                 |   |
| Ошибки                                                    | PPP State            |                 | UP              |                  |                     |               |                 |   |
| RECORD CONTROL                                            | IP адрес             | 198.19.241.30   |                 |                  |                     |               |                 |   |
| Пользователь                                              | Маска                |                 | 255.255.255.255 |                  |                     |               |                 |   |
| Автофункции                                               | Шлюз                 | 0000            |                 |                  |                     |               |                 |   |
| 📄 Мобильные настройки                                     |                      |                 | 0.0.0.0         |                  |                     |               |                 |   |
| Авто регистрация                                          | Беспр. сигнал        |                 |                 |                  |                     |               |                 |   |
| CDMA/GPRS                                                 | EDGE Signal          |                 |                 | 5                | 1 %                 |               |                 |   |
| Оповещение                                                | CDMA Signal          |                 |                 | 5                | 1 🛛 🛚 🚺             | 1             |                 |   |
| WIFI                                                      | Coxp.                | )               | 06              | ювить            |                     |               |                 |   |
|                                                           |                      |                 |                 |                  |                     |               |                 |   |

- Вкладка CDMA/GPRS
- Включить модуль 3G «Вкл.»
- Включить повторное автоматическое соединение после потери сигнала «PPP Enable»
- Выставить интервал активности соединения «Активно» (0 – постоянная активность для бесперебойной работы)
- Остальные настройки зависят от оператора (пароль/логин), тарифа (ограничение трафика flux) и типа подключения «Identify Mode» (либо без идентификации и без пары логин/пароль,

соответственно, либо с идентификацией)

### Итоги

Для активации системы необходимо:

- запустить Прокси-сервер
- запустить регистраторы, они будут автоматически найдены Прокси-сервером; после успешного соединения с регистратором в поле «Online» главного окна Прокси-сервера появится положительная отметка «Y»
- настроить любое ПО на ПК или смартфоне/планшете с выходом в Интернет для просмотра информации с регистратора

## Пример настройки регистратора в RVI DSS

| Управление - Windows Inter         | rnet Explorer            |                            |                    |                     |                             |                 |
|------------------------------------|--------------------------|----------------------------|--------------------|---------------------|-----------------------------|-----------------|
| 🗲 🗢 🧟 http://127.0.0.1,            | /dss/admin/login.do;jses | sionid=348E1098514B27B0092 | 7C6DB1ACDC6CF      |                     | ₽ 🖻 😽 🗙                     | 🥘 Управле       |
| DCC                                |                          | 1                          |                    |                     |                             |                 |
| <b>D22</b>                         |                          |                            |                    |                     |                             |                 |
| Digital Surveillance Sy            | ystem                    |                            |                    |                     |                             |                 |
| 🔻 Настройка                        | • Настройка              | - Управление устройства    | ми - Encoder - Под | робная информация   |                             |                 |
| Организация                        | ID устройства:           | 150190                     |                    | *                   |                             |                 |
| Управление                         | Тип устройства           | MDVR                       |                    |                     |                             |                 |
| устроиствами<br>Управление правами | Имя устройства           | RviTestOffice              |                    | *                   |                             |                 |
| Управление                         | производитель:           | 11                         | •                  |                     |                             |                 |
| пользователями<br>Управление CSP   | Модель:                  | 04mobile                   |                    |                     |                             |                 |
| Управление ALP                     | Кол-во каналов           | 4                          |                    | *                   |                             |                 |
| Region Management                  | Колво тревог:            | 8                          |                    | *                   |                             |                 |
| Настройка системы                  | Количество               | 2                          |                    | *                   | DSSClient V2.10.013_Base Bu | ild_20121008 De |
| Praciponka enerciaisi              | тревожных выходов:       |                            |                    |                     |                             | - kara          |
| Запуск статуса                     | Login type:              | Direct Login               | Y                  |                     |                             |                 |
| мурнал<br>Соптры Маналичная        | IP устройства:           | 213.141.128.58             |                    | *Укажите имя хоста  |                             |                 |
| General Management                 | Порт                     | 12368                      |                    | *(1-65535)          | RAD                         |                 |
| DBIAUA                             | устройства:              | 0                          |                    |                     | 3-1                         |                 |
|                                    | Имя<br>пользователя:     |                            |                    |                     |                             | -               |
|                                    | admin                    | 2                          | *Убедитесь что те  | кущее имя пользоват |                             | 30              |
|                                    | стабильным.              |                            |                    |                     | RAM                         | - AN            |
|                                    | Пароль:                  | admin                      |                    |                     | A STATE                     | - Long          |
|                                    | Принадлежит:             | RVI                        | •                  | *                   | B                           |                 |
|                                    | Extra stream:            |                            |                    |                     | 1                           | ale a           |
|                                    |                          |                            |                    |                     | And F                       |                 |
|                                    |                          |                            |                    |                     | and the second second       |                 |
|                                    |                          |                            |                    |                     | and the second              |                 |
|                                    |                          |                            |                    |                     |                             |                 |

- IP-адрес внешний статический
   IP
- Порт индивидуальный порт регистратора, поставленный ему в соответствие в Прокси-сервере
- Имя/пароль пара виртуального устройства Прокси-сервера, соответствующая данному регистратору

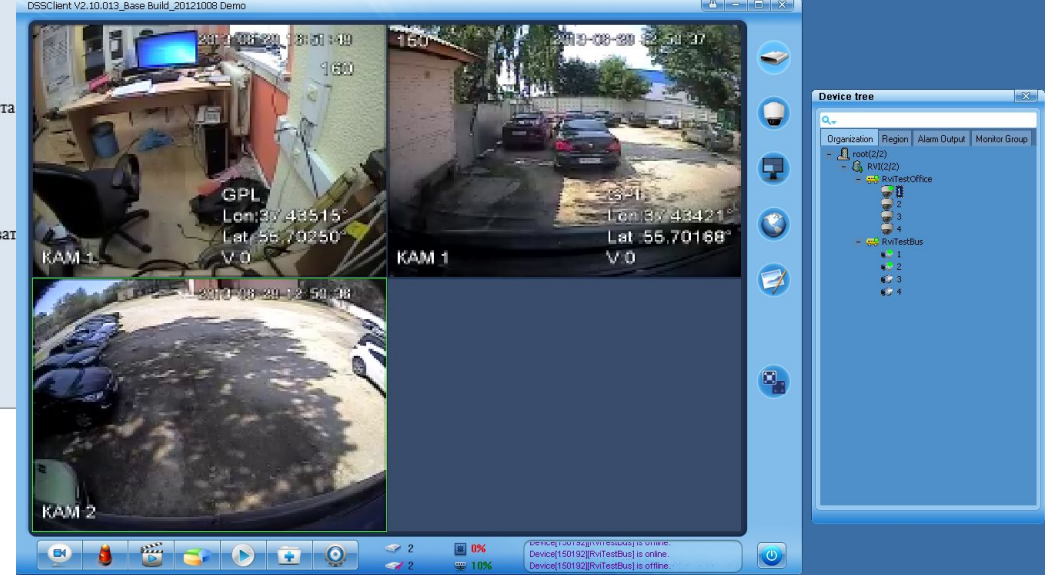